**Eduardo Olaz** 

# Trabajar con ficheros III

# Entrega 19

VBA - Access

Comencemos a programar con

# Exportar, importar y vincular ficheros de texto

Access posee una serie de herramientas muy potentes que posibilitan las operaciones de Exportación, Importación y Vinculación de ficheros de texto, suministrándonos además unos asistentes que nos facilitarán estas tareas.

No obstante, hay casos en los que somos nosotros los que deberemos tomar las riendas de todo el proceso.

En la entrega anterior vimos varias formas de leer y escribir en ficheros de texto.

En esta entrega vamos a ver la posibilidad que poseen tanto VBA como VB, de trabajar con ficheros de texto definidos con la ayuda de un fichero adicional que contiene un esquema de su estructura; estoy hablando del fichero **Schema.ini**.

También veremos cómo trabajar con ficheros especiales, tanto para datos de inicialización como de información; los ficheros **ini**, y su alternativa más actual, leer y escribir en el **Registro de Windows**, lo que de paso nos dará pie a introducirnos en el "apasionante mundo" del **API** de Windows.

Hay un tipo especial de ficheros de datos que aunque no vamos a abordarlos en esta entrega, serán objeto especial de un Apéndice: los ficheros de datos con formato XML.

#### Nota:

En las líneas de código se van a utilizar objetos que todavía no hemos visto, como las librerías DAO y ADO, y algunos procedimientos del API de Windows.

Ruego paciencia al lector si hay partes del código que no llega a entender.

Los temas aquí tratados y que resulten totalmente nuevos, se verán con más profundidad en posteriores entregas.

#### Fichero Schema.ini.

Este archivo es un archivo especial, que contiene una descripción de la estructura, de un fichero de texto organizado como una tabla de datos, proporcionando información sobre:

- El formato que tiene el archivo.
- Los nombres, la longitud y tipos los tipos de datos de los campos.
- El juego de caracteres que se ha utilizado.
- Información sobre las conversiones especiales de los tipos de datos.

El fichero **Schema.ini** debe encontrarse en la misma carpeta donde estará ubicado el fichero de datos.

La información contenida en un fichero **Schema.ini**, sobre los formatos de datos, tiene prioridad frente a la configuración predefinida en el registro de Windows.

Para que VBA pueda manejarlo de forma adecuada, el nombre de este fichero debe mantenerse, por lo que deberá usarse siempre como **Schema.ini**.

Como veremos, Schema.ini es un tipo especial de los ficheros ini de configuración.

El tipo genérico de ficheros **ini** será analizado en un punto más avanzado de esta misma entrega.

eduardo@olaz.net

# Estructura de un fichero Schema.ini.

Como todos los ficheros ini, los datos contenidos en Schema.ini están en las denominadas **Secciones**.

Una sección se define por un nombre delimitado por paréntesis cuadrados (corchetes).

En el caso del fichero Schema.ini, la primera sección contiene el nombre del fichero de datos. Por ejemplo [Datos.txt].

En una sección de un fichero ini, se puede incluir nombres de variables o claves, seguidas del signo igual = y a continuación el valor que queremos que tome esa variable o clave.

Podemos definir, ficheros con campos de longitud fija, o con caracteres delimitadores.

A continuación incluyo el contenido de un fichero **Schema.ini** y pasaremos a describir el contenido del mismo. El siguiente paso será analizar las diferentes posibilidades que puede presentar cada clave.

Primero vamos a definir el fichero Schema.ini que contendrá la información del fichero Alumnos.txt, con una serie de campos de longitud fija.

Para crearlo utilizaremos un simple editor de texto, como el Bloc de Notas.

```
[Alumnos.txt]
ColNameHeader=False
Format=FixedLength
MaxScanRows=25
CharacterSet=Oem
Col1= idAlumno Integer Width 6
Col2= Nombre Char Width 15
Col3= Apellido1 Char Width 15
Col4= Apellido2 Char Width 15
Col5= FechaNacimiento Date Width 11
Col6= Poblacion Char Width 15
Col7= idCurso Integer Width 5
```

Grabamos el fichero con el nombre **Schema.ini** en la misma carpeta que la base de datos.

Antes que nada veamos cómo se puede, por código, exportar datos de una tabla a un fichero de texto. Voy a usar los métodos de la librería DAO (que veremos más adelante).

Se supone que la tabla a exportar está en una base de datos llamada **Datos.mdb**, en la tabla **Alumnos** y que contiene los campos descritos.

Para poder usar DAO, si no está activada, activamos la referencia a su Librería. Para ello usaremos, desde el editor de código, la opción **Referencias...**del menú **Herramientas**.

Y en concreto la librería Microsoft DAO N.M Object Library. Tras esto escribimos

```
Public Sub ExportacionConDAO()
Dim db As DAO.Database
Dim strSQL As String
Dim strcarpeta As String
Dim strBaseDatos As String
```

```
Dim strTabla As String
    Dim strFichero txt As String
    Dim n As Long
     ' Nombres de los elementos
     intervinientes en el proceso
    strcarpeta = CurrentProject.Path
    strBaseDatos = strcarpeta & "\Datos.mdb"
    strTabla = "Alumnos"
    strFichero txt = strTabla & ".txt"
    ' Abrimos la base de datos
    Set db = OpenDatabase(strBaseDatos)
    ' Si existe la tabla, la borramos
    If Dir(strcarpeta & "\" & strFichero_txt) =
strFichero txt Then
       Kill strcarpeta & "\" & strFichero txt
    End If
    ' definimos la consulta de acción
    strSQL = "SELECT * "
            & "INTO [TEXT; DATABASE="
            & strcarpeta _
            & "]."
            & strFichero txt
            & " FROM "
            & strTabla
     ' Hacemos que se ejecute la consulta de acción
    db.Execute strSOL
     ' Cerramos la Base de Datos
    db.Close
     ' Eliminamos la referencia a la Base de datos
    Set db = Nothing
```

#### End Sub

No se preocupe demasiado si no entiende ese código.

Lo que hace es exportar el contenido de la tabla **Alumnos** de la base de datos **Datos.mdb** a la tabla **Alumnos.txt**.

Veamos ahora qué significa cada una de las líneas del fichero Schema.ini.

eduardo@olaz.net

Ya hemos indicado que la primera línea, [Alumnos.txt] indica el nombre del fichero al que se va a exportar.

La segunda línea **ColNameHeader**=False indica que la tabla no va a contener los nombres de los campos.

Si hubiéramos puesto: ColNameHeader=True, el resultado de exportar la tabla sería:

```
"idAlumno", "Nombre", "Apellido1", "Apellido2", "FechaNacimiento", "Poblacion", "idCurso"
      Antonio
1
                     Martínez
                                    Zúñiga
                                                    02/10/1984 Pamplona
                                                                              35
2
      Pedro
                     Iturralde
                                    Etxegárate
                                                    03/01/1985 Tudela
                                                                              14
3
                     Valduz
                                    Goikoa
                                                    27/07/1985 Tafalla
                                                                              10
      Marta
                     Viana
                                                    03/09/1984 Pamplona
                                                                              10
4
      Enrique
                                    Vergara
```

La tercera línea Format = FixedLength hace que los datos se exporten con un formato de longitud variable. Los posibles valores que puede tomar esta clave son:

| TabDelimited  | Los campos se delimitan mediante el carácter Tab                                                                                                    |
|---------------|----------------------------------------------------------------------------------------------------|
| CSVDelimited  | Utiliza comas como separador de campos                                                                                                    |
| Delimited (*) | <ul><li>Hace que los campos se delimiten por asteriscos. Se puede utilizar cualquier carácter, excepto las comillas dobles (").</li><li>Por ejemplo (;) haría que el delimitador fuera un punto y coma.</li></ul> |
| FixedLength   | Hace que los campos sean de longitud fija                                                                                                    |

En España, al usar en la configuración regional la coma como separador decimal, si también la usáramos como separador de campos, nos generaría el error 3441, por esa coincidencia entre el separador de campos y el separador decimal.

| Micro          | osoft Visu                    | al Basic                              |                                                 |                     |
|----------------|-------------------------------|---------------------------------------|-------------------------------------------------|---------------------|
| Se h           | a producido r                 | el error '3441' en                    | tiempo de ejecución                             | :                   |
| El se<br>coinc | parador de c<br>ide con el se | ampos de la espe<br>parador decimal ( | cificación de archivo<br>o el delimitador de te | ) de texto<br>exto. |
|                |                               |                                       |                                                 |                     |
|                |                               |                                       |                                                 |                     |
| Q              | Intinuar                      | Einalizar                             |                                                 | Ay <u>u</u> da      |

Por ello sería aconsejable, en su lugar, la utilización del punto y coma Format= Delimited (;) como delimitador de campos.

La cuarta línea MaxScanRows=25 le indica al motor de la base de datos, el número de filas que debe examinar en la tabla, para determinar el tipo de dato que contiene cada campo. Si ponemos MaxScanRows=0 le estamos pidiendo que examine toda la tabla.

La quinta línea **CharacterSet**=OEM define el conjunto de caracteres que se va a utilizar. Esto es importante, dependiendo de sobre qué plataforma se va a exportar. Los posibles valores para CharacterSet son Ansi, Oem y Unicode.

En lugar de las palabras **Ansi / Oem / Unicode**, se puede usar unos valores numéricos que las sustituyen. Estos valores son **1252** para el juego de caracteres **Ansi**, **1200** para **Unicode**, y **850** para el **Oem**.

El valor predeterminado existente en el registro de Windows para una configuración regional de Español es el valor **1252** (**Ansi**)..

El usar la opción **Oem** nos permite exportar la tabla sin problemas a un fichero que vaya a ser trabajado con herramientas del tipo **MSDos**.

Por ejemplo, si abrimos el fichero desde el emulador de Dos, con el antiguo editor de textos **Edit** nos mostrará lo siguiente:

| <b>C:X</b>       | Símbolo del sistema -                                | e dit                                                                     |                                                                                |                                                                                                    | - 🗆 🗙                  |
|------------------|------------------------------------------------------|---------------------------------------------------------------------------|--------------------------------------------------------------------------------|----------------------------------------------------------------------------------------------------|------------------------|
| 1<br>2<br>3<br>4 | Archivo Edición<br>C:\f<br>Pedro<br>Marta<br>Enrique | Buscar Ver<br>Access_Curso_VB<br>Martínez<br>Iturralde<br>Valduz<br>Viana | Opciones Ayuda<br>A_News∖Capítulo<br>Zúñiga<br>Etxegárate<br>Goikoa<br>Vergara | 19\Alumnos.txt<br>02/10/1984 Pamplona<br>03/01/1985 Tudela<br>27/07/1985 Tafalla<br>03/09/1984 Pamplona | 31<br>1<br>1<br>1<br>1 |

Si abriéramos el fichero con un editor Windows, por ejemplo con el Bloc de Notas, veríamos el fichero de forma incorrecta.

| 🖪 Alur  | mnos.txt - Bloc de n | otas      |            |                     |    | × |
|---------|----------------------|-----------|------------|---------------------|----|---|
| Archivo | Edición Formato Ver  | Ayuda     |            |                     |    |   |
| 1       | Antonio              | Martinez  | Z£¤iga     | 02/10/1984 Pamplona | 35 | ^ |
| 2       | Pedro                | Iturralde | Etxeg rate | 03/01/1985 Tudela   | 14 |   |
| 3       | Marta                | Valduz    | Goikoa     | 27/07/1985 Tafalla  | 10 |   |
| 4       | Enrique              | Viana     | Vergara    | 03/09/1984 Pamplona | 10 | ~ |
| <       |                      |           |            |                     | >  |   |

En cambio, si hubiéramos puesto **CharacterSet=Ansi**, el resultado con Edit sería el siguiente:

| 0:5         | Símbolo del sistema -     | - edit                          |                                   |                                                                | - 🗆 ×        |
|-------------|---------------------------|---------------------------------|-----------------------------------|----------------------------------------------------------------|--------------|
|             | Archivo Edición           | Buscar Ver<br>Access Curso VB   | Opciones Ayuda<br>A News\Canitulo | 19\Alumnos.txt                                                 | <u> </u>     |
| 1<br>2<br>3 | Antonio<br>Pedro<br>Marta | Martýnez<br>Iturralde<br>Valduz | Z·±iga<br>Etxegβrate<br>Goikoa    | 02/10/1984 Pamplona<br>03/01/1985 Tudela<br>27/07/1985 Tafalla | 31<br>1<br>1 |
| 4           | Enrique                   | Viana                           | Vergara                           | 03/09/1984 Pamplona                                            | 1 -          |

Vamos que las vocales acentuadas se ven de forma incorrecta, lo mismo que el carácter ñ.

Si abrimos ahora el mismo fichero con el Bloc de Notas, lo veríamos de forma correcta.

| 1 | Antonio | Martínez  | Zúñiga     | 02/10/1984Pamplona | 35 |
|---|---------|-----------|------------|--------------------|----|
| 2 | Pedro   | Iturralde | Etxegárate | 03/01/1985Tudela   | 14 |
| 3 | Marta   | Valduz    | Goikoa     | 27/07/1985Tafalla  | 10 |
| 4 | Enrique | Viana     | Vergara    | 03/09/1984Pamplona | 10 |

La opción para **CharacterSet Unicode**, permitiría exportar tablas con caracteres internacionales, ubicados por encima del carácter ASCII Nº 255, por ejemplo los caracteres chinos.

Desde la versión 2000 Access, puede trabajar con caracteres **Unicode**, que necesitan 2 Bytes para el almacenamiento de cada carácter. Esta es la razón por la que, si no se usa la opción Compresión Unicode en el diseño de las tablas, éstas llegan a ocupar casi el doble de espacio que con las tablas Access de la versión 97 ó anteriores.

Las siguientes líneas empiezan con la sílaba Col seguida de un número.

Col1 Col2 ... Col7

En ellas se especifica qué campos van a ser exportados de la tabla, y en qué orden.

Además se indica el tipo de dato y la anchura de la columna en que se va a exportar.

Es importante que la anchura de la columna sea la misma que la del campo en la tabla, ya que en caso contrario se podrían cortar su contenido.

Indicar los campos y el orden en que se van a exportar, es opcional para los ficheros con separador de campos y obligatorio para los ficheros con campos de longitud fija.

El siguiente fichero Schema.ini exportará los campos de la tabla a Alumnos.txt

Incluirá una cabecera con los nombres de los campos

Como delimitador de campos usará el carácter punto y coma (;).

Hará una exploración previa de toda la tabla para averiguar los tipos de los campos.

En la exportación usara el juego de caracteres ANSI.

```
[Alumnos.txt]
ColNameHeader=True
Format=Delimited(;)
```

MaxScanRows=0

CharacterSet=Ansi

| 🖪 Alumnos.txt - Bloc de notas                                                       | × |
|-------------------------------------------------------------------------------------|---|
| Archivo Edición Formato Ver Ayuda                                                   |   |
| "idAlumno";"Nombre";"Apellido1";"Apellido2";"FechaNacimiento";"Poblacion";"idCurso" | ^ |
| 1;"Antonio";"Martínez";"Zúñiga";02/10/1984 0:00:00;"Pamplona";35                    |   |
| 2;"Pedro";"Iturralde";"Etxegárate";03/01/1985_0:00:00;"Tudela";14                   | = |
| 3;"Marta";"Valduz";"Goikoa";27/07/1985 0:00:00;"Tafalla";10                         |   |
| 4;"Enrique";"Viana";"Vergara";03/09/1984_0:00:00;"Pamplona";10                      | ~ |
| ٤                                                                                   |   |

Vemos que, además del delimitador de campos, los campos tipo texto están contenidos entre comillas.

En cambio ni los valores numéricos ni los del tipo Fecha/Hora, lo hacen.

Las posibilidades de los ficheros Eschema.ini, llegan mucho más lejos que lo expuesto hasta ahora.

Por ejemplo hay todo un juego de posibilidades para dar formato a los campos, por ejemplo para mostrar los números con decimales ó las fechas con un formato específico.

En la exportación anterior vemos que la fecha de nacimiento la ha exportado con el formato " dd/mm/yyyy hh:nn:ss "

Probablemente nos interesará que sólo aparezcan los datos de fecha.

Esto se podría hacer con la siguiente opción de formato:

#### DateTimeFormat = dd/mm/yyyy

Si cambiamos el fichero anterior por

```
[Alumnos.txt]
ColNameHeader=True
Format=Delimited(;)
MaxScanRows=0
CharacterSet=Ansi
DateTimeFormat = dd/mm/yyyy
```

El resultado sería

| 🖾 Alumnos.txt - Bloc de notas                                                                                                    |    |
|----------------------------------------------------------------------------------------------------|----|
| Archivo Edición Formato Ver Ayuda                                                                                                    |    |
| "idAlumno"; "Nombre"; "Apellido1"; "Apellido2"; "FechaNacimiento"; "Poblacion"; "idCurso"<br>1; "Antonio"; "Martínez"; "Zúñiga"; 02/10/1984; "Pamplona"; 35<br>2; "Pedro"; "Iturralde"; "Etxegárate"; 03/01/1985; "Tudela"; 14<br>3; "Marta"; "Valduz"; "Goikoa"; 27/07/1985; "Tafalla"; 10<br>4; "Enrique"; "Viana"; "Vergara"; 03/09/1984; "Pamplona"; 10 |    |
|                                                                                                    | ~  |
|                                                                                                    | ≥: |

Vemos que ahora la fecha de nacimiento se muestra sin la hora.

Para ver las opciones de formato que afectan al símbolo monetario y al formato de números decimales, voy a añadir a la tabla original dos nuevos campos:

Altura del tipo Single (Simple) e ImportePagado del tipo Currency (Moneda).

El nuevo fichero Schema.ini que vamos a usar será el siguiente:

```
[Alumnos.txt]
ColNameHeader=False
Format=Delimited(;)
MaxScanRows=0
CharacterSet=Ansi
DateTimeFormat=dd/mm/yyyy
CurrencySymbol=€
NumberDigits=2
```

El resultado es

| 🖡 Alumnos.txt - Bloc de notas                                                                                                    | × |
|----------------------------------------------------------------------------------------------------|---|
| Archivo Edición Formato Ver Ayuda                                                                                                    |   |
| l;"Antonio";"Martínez";"Zúñiga";02/10/1984;"Pamplona";1,66;35;256,50 €<br>2;"Pedro";"Iturralde";"Etxegárate";03/01/1985;"Tudela";1,85;14;128,25 €<br>3;"Marta";"Valduz";"Goikoa";27/07/1985;"Tafalla";1,75;10;250,00 €<br>4;"Enrique";"Viana";"Vergara";03/09/1984;"Pamplona";1,80;10;110,00 € |   |
|                                                                                                    |   |

eduardo@olaz.net

A la hora de definir las columnas, un fichero con campos de anchura fija, se debe especificar el tipo de campo y la anchura que debe mostrar. Los tipos de campo que podemos usar son:

Byte, Bit Currency DateTime, Date Double, Float Long Memo, LongChar Short, Integer Single Text, Char

# Otros tipos de formato en ficheros Schema.ini

Además de los visto hasta ahora, podemos definir cómo se representarán las cantidades monetarias negativas.

Por ejemplo si tenemos el número -128.60, podemos representarlo de diferentes formas mediante los valores asignados a la clave CurrencyNegFormat, suponiendo que hemos definido como símbolo monetario el del Euro, mediante CurrencySymbol=€

| Valor | Resultado | Valor | Resultado                  |
|-------|-----------|-------|----------------------------|
| 0     | -€128,60  | 8     | -128,60 € (Predeterminado) |
| 1     | -€128,60  | 9     | -€ 128,60                  |
| 2     | €-128,60  | 10    | 128,60 €-                  |
| 3     | €128,60-  | 11    | € 128,60-                  |
| 4     | (128,60€) | 12    | € -128,60                  |
| 5     | -128,60€  | 13    | 128,60- €                  |
| 6     | 128,60-€  | 14    | (€ 128,6)                  |
| 7     | 128,60€-  | 15    | (128,60 €)                 |

CurrencyNegFormat=8 devolvería el formato -128,60 €

También podemos definir el formato de las cantidades monetarias positivas, mediante la clave **CurrencyNegFormat**, que puede tomar uno de estos valores:

| Valor | Resultado | Valor | Resultado |
|-------|-----------|-------|-----------|
| 0     | €128,60   | 2     | € 128,60  |
| 1     | €128,60   | 3     | 128,60 €  |

CurrencyNegFormat=3 devolvería el formato 53,55 €

Adicionalmente podríamos definir el separador de decimales, en las cantidades monetarias, con el carácter que nos interese, mediante la clave **CurrencyDecimalSymbol**.

CurrencyDecimalSymbol=. devolvería el formato 53.55 €

Podemos definir el número de dígitos decimales en un valor monetario, mediante la clave **CurrencyDigits**.

CurrencyDigits=0 devolvería el formato 53 €

Podemos definir el símbolo que va a usar como separador de miles en los valores monetarios mediante la clave CurrencyThousandSymbol.

```
CurrencyThousandSymbol=, devolvería el formato 1,253.35 €
```

**DecimalSymbol** define el carácter para el separador de decimales.

**NumberLeadingZeros** es un valor Boleano que define si los valores numéricos menores que 1 y mayores que -1, deben llevar un cero a la izquierda.

NumberLeadingZeros=False haría que 0,123 se representara como ,123

Si definiéramos el fichero Schema.ini como

| [Alumnos.txt]                         |  |  |
|---------------------------------------|--|--|
| ColNameHeader=False                   |  |  |
| Format=FixedLength                    |  |  |
| MaxScanRows=25                        |  |  |
| CharacterSet=1252                     |  |  |
| CurrencySymbol=€                      |  |  |
| CurrencyDecimalSymbol=.               |  |  |
| CurrencyNegFormat=15                  |  |  |
| NumberDigits=2                        |  |  |
| Coll= idAlumno Integer Width 6        |  |  |
| Col2= FechaNacimiento Date Width 11   |  |  |
| Col3= Poblacion Char Width 15         |  |  |
| Col4= idCurso Integer Width 5         |  |  |
| Col5= ImportePagado Currency Width 11 |  |  |
| Col6= Altura Single Width 5           |  |  |

Obtendremos este resultado

| 🖪 Alumnos.txt - Bloc de notas |                           |    |                   |  |  |
|-------------------------------|---------------------------|----|-------------------|--|--|
| Archivo                       | Edición Formato Ver Ayuda |    |                   |  |  |
| 6                             | 25/05/1983 Huarte         | 5  | 1110.00 € 0,97 🔥  |  |  |
| 1                             | 02/10/1984 Pamplona       | 35 | 256.50 € 1,66     |  |  |
| 2                             | 03/01/1985 Tudela         | 14 | 128.25 € 1,85 🛓   |  |  |
| 3                             | 27/07/1985 Tafalla        | 10 | 250.00 € 1,75     |  |  |
| 4                             | 03/09/1984 Pamplona       | 10 | 110.00 € 1,80 📃   |  |  |
| 5                             | 24/12/1983 Villava        | 1  | (1253.35 €)1,55 🚽 |  |  |
| <                             |                           |    | > .:i             |  |  |

He añadido nuevos datos a la tabla original para comprobar los efectos del formato.

# Varios esquemas en un único archivo Schema.ini

Podemos incluir en un archivo de texto varias configuraciones distintas para la Importación / Exportación de diversos archivos.

Lógicamente se deberán separar por secciones, en las que el nombre de la sección, especificará el fichero al que exportar o del que importar.

```
[Alumnos.txt]
ColNameHeader=True
Format=Delimited(;)
MaxScanRows=0
CharacterSet=Ansi
[Profesores.txt]
```

```
ColNameHeader=True
Format=Delimited(;)
MaxScanRows=0
CharacterSet=Ansi
```

# Abrir ficheros de texto como si fuera un Recordset

Una vez escrito un fichero de texto podemos hacer que lo cargue como un **Recordset** y pueda trabajar con él.

Para entender de forma simple qué es un **Recordset** diremos que es un conjunto de datos, por ejemplo leídos de una tabla o proveniente de una consulta.

Si existe un fichero Schema.ini tratará de aprovecharlo para facilitar la lectura de datos.

```
Sub AbrirFicheroDeTextoDAO()
Dim db As DAO.Database
Dim rst As DAO.Recordset
Dim strcarpeta As String
Dim strBaseDatos As String
Dim strTabla As String
Dim m As Long, n As Long
strcarpeta = CurrentProject.Path
strBaseDatos = strcarpeta & "\Datos.mdb"
strTabla = "Alumnos.txt"
' Hacemos que la carpeta donde está el fichero
la trate como una base de datos (DAO)
Set db = OpenDatabase(strcarpeta,
```

```
False, _
                         False,
                         "Text;")
    ' Carga el recordset desde la tabla de texto
    Set rst = db.OpenRecordset(strTabla)
    With rst
        ' Mostramos los registros
        Do While Not .EOF
            For m = 0 To .Fields.Count - 1
                ' Mostramos los campos
                Debug.Print .Fields(m),
            Next m
            Debug.Print
            ' Vamos al siguiente registro
            .MoveNext
        Loop
    End With
    rst.Close
    Set rst = Nothing
    db.Close
    Set db = Nothing
End Sub
```

En mi ordenador el código anterior imprime lo siguiente:

| 6 | 25/05/1983 | Huarte   | 5  | 1110     | 0,97          |
|---|------------|----------|----|----------|---------------|
| 1 | 02/10/1984 | Pamplona | 35 | 256,5    | 1,66          |
| 2 | 03/01/1985 | Tudela   | 14 | 128,25   | 1,85          |
| 3 | 27/07/1985 | Tafalla  | 10 | 250      | 1,75          |
| 4 | 03/09/1984 | Pamplona | 10 | 110      | 1,8           |
| 5 | 24/12/1983 | Villava  | 1  | -1253,35 | 1 <b>,</b> 55 |

Este código utiliza la librería de **DAO**. Os recuerdo lo comentado en la página 3 sobre activar la referencia a la librería correspondiente.

Podemos hacerlo de forma semejante usando la librería de ADO en vez de la de DAO.

```
Sub AbrirFicheroDeTextoADO()
Dim cnn As ADODB.Connection
Dim rst As ADODB.Recordset
Dim strcarpeta As String
Dim strTabla As String
Dim m As Long, n As Long
strcarpeta = CurrentProject.Path
strTabla = "Alumnos.txt"
```

```
' Creamos una nueva conexión (ADO)
     Set cnn = New ADODB.Connection
    ' Asignamos los parámetros de la conexión
      Incluida la carpeta donde está el fichero.
    With cnn
       .Provider = "Microsoft.Jet.OLEDB.4.0"
       .ConnectionString = "Data Source=" & strcarpeta
       .Properties("Extended Properties") = "TEXT; HDR=Yes"
       .Open
    End With
    ' Creamos un nuevo objeto Recordset
    Set rst = New ADODB.Recordset
    ' Abrimos el Recordset,
     asignándole la tabla de la carpeta
    rst.Open strTabla, cnn, , , adCmdTable
    With rst
        ' Mostramos los registros
        Do While Not .EOF
       ' Recorremos la colección de campos
            For m = 0 To .Fields.Count - 1
                ' Mostramos los campos
                Debug.Print .Fields(m),
            Next m
            Debug.Print
            ' Vamos al siguiente registro
            .MoveNext
        Loop
    End With
    rst.Close
    Set rst = Nothing
    cnn.Close
    Set cnn = Nothing
End Sub
```

El resultado es exactamente el mismo que con el procedimiento DAO.

Nota:

La utilización de la librería **DAO** y la más moderna **ADO**, con sus métodos y propiedades más usuales las veremos en sus correspondientes entregas posteriores.

No se preocupe si no termina de entender este código. En entregas posteriores lo veremos.

Tome el código como referencia cuando ya conozca estos objetos, o como plantilla si necesita cargar datos, por código, desde un fichero de texto.

# Ficheros ini

En la época del Windows de 16 bits, (**Windows 3.x**) los programadores, para establecer una serie de valores de inicialización, utilizábamos ficheros **ini**.

Un fichero ini, del que el fichero **Schema**.ini es un caso particular, consta de una serie de secciones encabezadas por su nombre, entre paréntesis cuadrados (corchetes), y seguidas de una serie de claves, con sus valores asignados. Recordemos un fichero.

```
      [Alumnos.txt]
      ← Sección

      Clave →
      ColNameHeader=True
      ← Valor

      Clave →
      Format=Delimited(;)
      ← Valor

      Otro ejemplo:
```

```
[Inicio]
UltimoUsuario=Eduardo
FechaDesconexion=03/09/2005
[Datos]
idAlumno=123
idClase=25
```

Nos indica una serie de variables y los valores que han ido tomando.

#### Leer y escribir un fichero ini

En un fichero ini podría leerse o escribirse de forma directa, como en cualquier otro fichero de texto, por ejemplo utilizando las sentencias que vimos en la entrega anterior.

Realizar esta tarea "a mano" y por código, puede resultar una tarea ingrata, por decirlo de una forma suave...

Aunque VBA no posee unas herramientas específicas para grabar o leer los ficheros ini, es el propio Windows, con las llamadas **Funciones API**, el que nos brinda esta posibilidad.

Las funciones API las veremos en un capítulo específicamente dedicado a ellas.

En este punto utilizaremos algunas específicas.

No obstante podemos decir que no es algo excesivamente difícil de utilizar.

Las funciones API que vamos a utilizar son:

```
GetPrivateProfileString
GetPrivateProfileInt
GetPrivateProfileSection
WritePrivateProfileString
WritePrivateProfileSection
```

# Introducción (necesaria) a la utilización de las funciones API.

Las funciones API son funciones definidas en el interior de unas librerías dIl de Windows.

```
eduardo@olaz.net
```

Su nombre API viene de **Application Programming Interface**, lo que "en cristiano" viene a significar algo así como **Interfaz para la Programación de Aplicaciones**.

Estas funciones son externas a los lenguajes de programación, como VBA, VB.net, C++, C#, Pascal, etc... Devuelven un valor y admiten parámetros, que al pasarlos, permiten obtener una serie de valores.

Además pueden ejecutar diversas acciones, en nuestro caso leer o escribir ficheros ini.

Para poder usar una función API, primero debemos declararla

Como ejemplo, vamos a usar la clásica función API que nos devuelve el nombre de la carpeta donde está instalado Windows. Es la función **GetWindowsDirectory** 

Para poder usar esta función API, desde VBA primero debemos declararla con la instrucción **Declare**.

En esa instrucción se debe poner

- El nombre de la función
- La librería de Windows donde está definida
- □ El nombre de su Alias, o nombre nativo de la función en la librería.
- Los nombres de los parámetros y su tipo
- □ El tipo de valor devuelto por ella

En nuestro caso la declaración de la función GetWindowsDirectory es la siguiente

```
Declare Function GetWindowsDirectory _____
Lib "kernel32.dll" _____
Alias "GetWindowsDirectoryA" ( _____
ByVal lpBuffer As String, _____
ByVal nSize As Long) _____
As Long
```

Podemos cambiar a nuestra discreción tanto el nombre de la función como el de los parámetros que utiliza, siempre que respetemos el orden y el tipo de de los mismos y el nombre del Alias de la función. Por ejemplo, la siguiente declaración sería equivalente a la primera:

```
Declare Function DameNombreCarpetaWindows ______
Lib "kernel32.dll" ______
Alias "GetWindowsDirectoryA" ( ______
ByVal ContenedorNombre As String, ______
ByVal TamañoContenedor As Long) ______
As Long
```

Aunque puede hacerse, y de hecho parece una declaración más clara, es algo que no se suele hacer. Microsoft tiene ya definidas una serie de declaraciones estándar para las funciones API, que tratan de respetar la mayoría de los programadores. Ya hablaremos de este tema en una entrega posterior.

En este caso, el valor devuelto por la función, será la longitud de la cadena que contiene el nombre de la ruta completa de la carpeta de Windows.

Una vez declarada la función podemos utilizarla sin problemas como si fuera una función desarrollada por nosotros mismos, o propia de VBA.

El nombre que utilizaremos para llamar a la función es el que aparece detrás de Declare

Veamos el código que utilizará la función.

He creado la función DameCarpetaWindows que devuelve una cadena con el nombre de la carpeta donde está instalado Windows

Este es su código:

```
Public Declare Function GetWindowsDirectory _
Lib "kernel32.dll" _
Alias "GetWindowsDirectoryA" ( _
ByVal lpBuffer As String, _
ByVal nSize As Long) _
As Long
Public Function DameCarpetaWindows() As String
   'Devuelve la carpeta de Windows
   Const conlngCadena As Long = 255
```

```
Dim strDirectorio As String * conlngCadena
Dim lngDirectorio As Long
Dim lngPath As Long
```

#### End Function

A la función **GetWindowsDirectory** le pasamos la cadena **strDirectorio** y se almacenará en ella la ruta de la carpeta de **Windows**.

La variable lngPath recoge la longitud de la cadena obtenida, por lo que si hacemos

Left\$(strDirectorio, lngPath)

Obtendremos la ruta completa de Windows.

Si en mi ordenador escribo Debug.Print DameCarpetaWindows()

Me mostrará C: \WINDOWS, que es donde efectivamente he instalado Windows en mi PC.

# Información en Internet sobre las APIs de Windows

Además del MSDN de Microsoft, hay un gran número de páginas de Internet en donde podemos obtener información sobre la utilización de las APIs de Windows.

A continuación pongo los enlaces a algunas de esas páginas: http://www.silared.com/usuarios/vbasic/api/index.htm http://www.ciberteca.net/articulos/programacion/win32apis/ejemplo.asp http://www.mentalis.org/index2.shtml La muy recomendable página de AllApi.net. http://mech.math.msu.su/~vfnik/WinApi/index.html Otra página clásica muy interesante. http://custom.programming-in.net/ http://www.mvps.org/access/api/ http://vbnet.mvps.org/index.html?code/fileapi/

# Declaración de las funciones API para el manejo de un fichero ini.

Creemos un módulo estándar con un nombre descriptivo, como **DeclaracionesAPI** Lógicamente en él pondremos las declaraciones de las funciones que vamos a utilizar. Los parámetros de cada función están descritos en los propios comentarios.

Option Explicit

```
' GetPrivateProfileString
     Recupera una cadena en un fichero de inicialización
Declare Function GetPrivateProfileString
                       Lib "kernel32.dll"
                       Alias "GetPrivateProfileStringA" ( _
                       ByVal lpApplicationName As String,
                       ByVal lpKeyName As String,
                       ByVal lpDefault As String,
                       ByVal lpReturnedString As String,
                       ByVal nSize As Long,
                       ByVal lpFileName As String
                       ) As Long
    ' lpApplicationName
     Sección en la que se va a buscar la Clave.
    ' lpKeyName
     Nombre de la clave a buscar.
    ' lpDefault
     Valor por defecto a devolver
     si no se encuentra la clave.
    ' lpReturnedString
     Cadena en la que escribirá el resultado.
     Debe tener como mínimo la longitud de nSize.
    ' lpFileName
     Nombre del archivo de inicialización.
```

```
' GetPrivateProfileInt
     Recupera un entero de un fichero de inicialización
Declare Function GetPrivateProfileInt
                   Lib "kernel32.dll"
                   Alias "GetPrivateProfileIntA" (
                   ByVal lpApplicationName As String,
                   ByVal lpKeyName As String,
                   ByVal nDefault As Long,
                   ByVal lpFileName As String
                   ) As Long
    ' nDefault
     Valor por defecto a devolver
     si no se encuentra la clave.
    ' GetPrivateProfileSection
     Recupera una lista con los nombres de todas las claves
     de una Sección y sus valores.
Declare Function GetPrivateProfileSection
                   Lib "kernel32"
                   Alias "GetPrivateProfileSectionA" (
                   ByVal lpApplicationName As String, _
                   ByVal lpReturnedString As String,
                   ByVal nSize As Long, _
                   ByVal lpFileName As String
                   ) As Long
    ' lpReturnedString
     Lista en la que se cargan las claves y sus valores.
     Cada cadena está separada por un valor Nulo
     Al final de la lista se encontrarán dos valores nulos.
    ' nSize
     Tamaño asignado a lpReturnedString
Declare Function WritePrivateProfileString
                   Lib "kernel32.dll"
                   Alias "WritePrivateProfileStringA" (
                   ByVal lpApplicationName As String,
                   ByVal lpKeyName As String, _
                   ByVal lpString As String, _
                   ByVal lpFileName As String
                   ) As Long
    ' lpString
```

```
Valor a escribir en una clave.
     Si lo que se quiere es borrar la clave
     Pasar el valor vbNullString
Declare Function WritePrivateProfileSection
                   Lib "kernel32"
                   Alias "WritePrivateProfileSectionA" (
                   ByVal lpApplicationName As String,
                   ByVal lpString As String, _
                   ByVal lpFileName As String
                   ) As Long
    ' lpApplicationName
     Sección en la que vamos a escribir las Claves y Valores
    ' lpString
     Lista en la que se pasan las claves y sus Valores.
     Como en el caso de lpReturnedString
     cada cadena está separada por un valor Nulo
     Al final de la lista se pondrán dos valores nulos.
Declare Function GetPrivateProfileSectionNames
                   Lib "kernel32"
                   Alias "GetPrivateProfileSectionNamesA" (
                   ByVal lpReturnedString As String,
                   ByVal nSize As Long,
                   ByVal lpFileName As String
                   ) As Long
    ' lpReturnedString contiene la lista de las Secciones
     cada cadena está separada por un valor Nulo
     Al final de la lista se pondrán dos valores nulos.
```

# Escritura y lectura en un fichero ini

Para escribir los procedimientos, de escritura y lectura en un fichero ini vamos a abrir un nuevo módulo estándar al que vamos a llamar, por ejemplo, **ProcedimientosINI**.

Ya hemos dicho que un fichero ini posee un **Nombre**, con la **extensión ini**, una serie de **Secciones** con su nombre escrito entre corchetes (paréntesis cuadrados) y una serie de **Claves** con un **Valor**.

Vamos a crear un procedimiento que escriba un valor de una clave en una sección de un fichero ini. A este procedimiento lo vamos a llamar EscribeClaveINI.

Para ello utilizará la función API: WritePrivateProfileString.

```
Public Sub EscribeClaveINI( _______
ByVal FicheroINI As String, ______
ByVal Seccion As String, _____
```

```
ByVal Clave As String, _
                     ByVal Valor As String,
                     Optional ByVal Carpeta As String)
        Dim lngRetornado As Long
        ' Se hace un pequeño control
          La Carpeta pasada
        Carpeta = CarpetaValida (Carpeta)
        ' Si la carpeta no existiera se generaría un error
        ' Validamos también el fichero
        ' Si el fichero no existiera generaría un error
        Fichero = FicheroValido (Fichero, Carpeta)
        ' Llamamos ahora a la función API
        1
               WritePrivateProfileString
          que hemos declarado anteriormente.
          El valor de retorno de la función
          se lo asignamos a lngRetornado
        lngRetornado = WritePrivateProfileString(
                                 Seccion,
                                 Clave, _
                                 Valor, _
                                 Carpeta & FicheroINI)
    End Sub
Este es el código de la función CarpetaValida, que vamos a usar en varios
procedimientos, como una comprobación muy primaria de la carpeta pasada:
Public Function CarpetaValida (
                Optional ByVal Carpeta As String = ""
                ) As String
    On Error GoTo HayError
    ' Esta función comprueba la carpeta pasada como
      Parámetro.
    Carpeta = Trim(Carpeta) ' Quita blancos de los extremos
```

```
' Si no se pasa nada, devuelve la de la aplicación.
```

```
If Carpeta = "" Then
```

```
Carpeta = CurrentProject.Path
```

```
End If
```

```
' Si el nombre de la carpeta no acaba con "\" lo pone
```

```
If Right(Carpeta, 1) <> "\" Then
       Carpeta = Carpeta & "\"
   End If
    ' Si no existe la carpeta genera un error'
   If Len(Dir(Carpeta, vbDirectory)) = 0 Then
       Err.Raise 1000,
                "CarpetaValida",
                "No existe la Carpeta "
                & Carpeta
   End If
Salida:
   CarpetaValida = Carpeta
   Exit Function
HayError:
   If Err.Number = 1000 Then
       MsgBox "No existe la carpeta "
            & Carpeta,
           vbCritical + vbOKOnly,
            " Error en la función " & Err.Source
   Else
       MsgBox "Se ha producido el error "
            & Format(Err.Number, "#,##0")
           & vbCrLf
           & Err.Description,
           vbCritical + vbOKOnly,
            " Error no controlado en la función "
           & "CarpetaValida()"
   End If
   Resume Salida
```

#### End Function

De una forma similar a como hemos creado la función **CarpetaValida**, vamos a crear la función **FicheroValido**, que comprobará si existe el fichero.

```
Public Function FicheroValido (
```

```
ByVal Fichero As String, _
```

```
Optional ByVal Carpeta As String = ""
                ) As String
    On Error GoTo HayError
    ' Esta función comprueba la existencia del fichero
     pasado como Parámetro.
    Carpeta = Trim(Carpeta) ' Quita blancos de los extremos
    ' Si no se pasa nada, devuelve la de la aplicación.
    If Carpeta = "" Then
        Carpeta = CurrentProject.Path
    End If
    ' Si el nombre de la carpeta no acaba con "\" lo pone
    If Right(Carpeta, 1) <> "\" Then
       Carpeta = Carpeta & "\"
    End If
    ' Si no existe el fichero genera un error'
    If Len(Dir(Carpeta & Fichero)) = 0 Then
        Err.Raise 1100,
                "FicheroValido",
                "No existe el fichero "
                & Fichero
    End If
Salida:
    FicheroValido = Fichero
   Exit Function
HayError:
    If Err.Number = 1100 Then
        MsgBox "No existe el fichero "
            & Carpeta & Fichero,
            vbCritical + vbOKOnly,
            " Error en la función " & Err.Source
    Else
        MsgBox "Se ha producido el error "
            & Format(Err.Number, "#,##0")
            & vbCrLf
```

```
& Err.Description, _
vbCritical + vbOKOnly, _
" Error no controlado en la función " _
& "FicheroValido()"
End If
```

Resume Salida

End Function

Vamos a probar el procedimiento, para lo que en la ventana de depuración escribimos:

```
EscribeClaveINI "Prueba.ini", "Mi Sección", "Hora", CStr(Time)
```

Si abrimos con el explorador de Windows la carpeta donde está ubicado el programa, veremos que tenemos un bonito fichero Prueba.ini

```
Pruebalini 1 KB Opciones de configuración 01/09/2005 18:11
```

Si abrimos el fichero con el Bloc de notas veremos que contiene lo que en principio esperábamos:

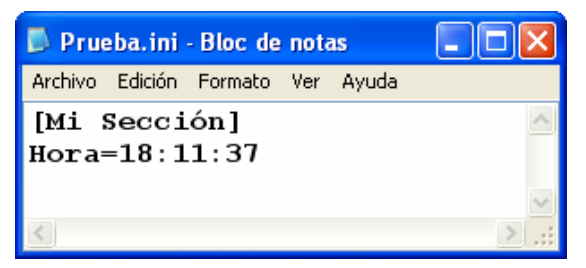

Si volvemos a efectuar la misma llamada, podremos comprobar que se actualiza la hora.

Vamos a llamarlo ahora con estos parámetros:

EscribeClaveINI "Prueba.ini", "Usuario", "Nombre", "Eduardo" EscribeClaveINI "Prueba.ini", "Usuario", "Depto", "Software"

Si lo editamos con el bloc de notas, veremos que Prueba.ini ha cambiado.

De hecho se ha actualizado la hora, se ha añadido la sección Usuario que contiene las claves Nombre, con mi nombre, y Depto con el valor Software.

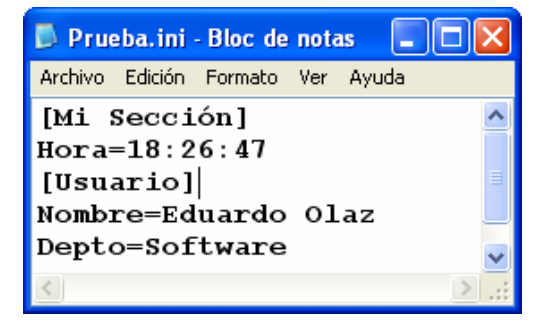

#### ¿Cómo podríamos borrar una clave por código?

Muy sencillo, pasándole la cadena nula representada por la constante **vbNullString** Si hacemos

EscribeClaveINI "Prueba.ini", "Usuarios", "Depto", vbNullString

Podremos comprobar que ha desaparecido la clave Depto en Prueba.ini

Conclusiones respecto al código anterior:

- Si el fichero ini no existiera, lo crearía
- Si existiera una clave en la sección correspondiente, la actualizaría con el nuevo valor pasado como parámetro.
- Si no existe la clave, la crea en su sección
- □ Si no existiera la sección la crearía.
- □ Para borrar una clave le pasamos como valor vbNullString

Vamos a ver cómo podríamos leer La clave Nombre en la Sección Usuario.

Para ello vamos a utilizar la función API GetPrivateProfileString, que nos devolverá una cadena con el valor de la clave.

```
Public Function LeeCadenaClaveINI(
                ByVal FicheroINI As String, _
                ByVal Seccion As String, _
                ByVal Clave As String,
                Optional ByVal Carpeta As String,
                Optional ByVal ValorDefecto As String
                ) As String
   Const conLongitud As Long = 255
   Dim lngRetornado As Long
   Dim strDevuelto As String
   Carpeta = CarpetaValida(Carpeta)
   FicheroINI= FicheroValido(FicheroINI, Carpeta)
    ' Creamos la cadena contenedora con 255 caracteres *
     Esta cadena la pasaremos como cadena que contendrá
      el valor leído.
    strDevuelto = String(conLongitud, "*")
    ' Llamamos ahora a la función API
    lngRetornado = GetPrivateProfileString(
```

```
Seccion, _

Clave, _

ValorDefecto, _

strDevuelto, _

Len(strDevuelto), _

Carpeta & FicheroINI)

' Devolvemos el dato

' El número de caracteres leídos estará en lngRetornado

' La cadena leída en strDevuelto

LeeCadenaClaveINI = Left(strDevuelto, lngRetornado)
```

End Function

Con el código anterior, si escribimos la sentencia

LeeCadenaClaveINI("Prueba.ini", "Usuario", "Nombre")

nos devolverá la cadena "Eduardo". Con lo que habremos leído una cadena de tipo String.

Si supiéramos que determinada clave contiene un valor **entero**, podríamos utilizar la función API, **GetPrivateProfileInt** que es más sencilla de manejar, ya que la propia función devolvería el entero solicitado en formato Long.

Antes que nada, vamos a grabar en nuestro fichero ini, un valor entero Long.

Para ello utilizaremos el procedimiento creado con anterioridad EscribeClaveINI.

Supongamos que queremos grabar el valor **123456**., como valor de la Clave **idUsuario** en la sección **Usuario** de nuestro fichero ini.

Llamaríamos a nuestro procedimiento EscribeClaveINI de la siguiente forma:

```
EscribeClaveINI "Prueba.ini", _
"Usuario", _
"idUsuario", _
CStr(12345)
```

Tras esto, el fichero Prueba.ini contendrá lo siguiente:

```
[Mi Sección]
Hora=18:26:47
[Usuario]
Nombre=Eduardo
Depto=Software
idUsuario=12345
```

Vamos ahora a crearnos una función llamada LeeEnteroClaveINI, que nos devolverá un entero de tipo Long, llamando a la función API GetPrivateProfileInt.

```
Public Function LeeEnteroClaveINI(______
ByVal FicheroINI As String, _____
ByVal Seccion As String, _____
```

```
ByVal Clave As String, ______
Optional ByVal Carpeta As String, ______
Optional ByVal ValorDefecto As Long ______
) As Long
Carpeta = CarpetaValida(Carpeta)
FicheroINI= FicheroValido(FicheroINI, Carpeta)
' Invocamos directamente la función API _______
GetPrivateProfileInt
LeeEnteroClaveINI = GetPrivateProfileInt( ________
Seccion, ________
Clave, ________
ValorDefecto, ________
Carpeta & FicheroINI)
```

End Function

Si llamamos a la función mediante:

LeeEnteroClaveINI ("Prueba.ini", "Usuario", "idUsuario", , 0) nos devolverá la última clave introducida, es decir 12345

También podríamos haber extraído ese valor usando la función LeeCadenaClaveINI

```
LeeCadenaClaveINI("Prueba.ini", "Usuario", "idUsuario", , 0)
```

Pero en ese caso nos lo hubiera devuelto en forma de cadena, es decir "12345".

# Lista las Secciones de un fichero ini

La lista de las secciones de un fichero ini, se puede obtener mediante la función API **GetPrivateProfileSectionNames**.

Esta función devuelve una cadena con las secciones separadas por el valor ASCII 0, y a continuación del nombre de la última sección, poniendo dos caracteres Nulos de ASCII 0.

Vamos a crear una función a la que llamaremos **SeccionesINI**, que devolverá un **array** con los nombres de las secciones.

Veamos su código:

```
Dim strContenedor As String
   Dim strSecciones As String
   Dim aSecciones As Variant
   On Error GoTo HayError
    ' lngLongitud será la longitud de strContenedor
     que recogerá los nombres de las secciones
   lngLongitud = 2 ^ 12
    strContenedor = String(lngLongitud, "*")
   Carpeta = CarpetaValida(Carpeta)
   FicheroINI = FicheroValido(FicheroINI, Carpeta)
    lngDevuelto = GetPrivateProfileSectionNames(
                            strContenedor,
                            Len(strContenedor),
                            Carpeta & FicheroINI)
    ' Si el valor devuelto fuera O sería porque
     no ha encontrado secciones en el fichero
     o no ha encontrado el fichero
   If Not CBool(lngDevuelto) Then
        ' Preparamos un array sin datos
       ReDim aSecciones (0 To 0)
       aSecciones(0) = ""
   Else
        strSecciones = Left(strContenedor, lngDevuelto - 1)
        ' El separador es el carácter Chr$(0)
        ' Split devuelve un Array
         desde una cadena con separadores
        aSecciones = Split(strSecciones, Chr$(0))
   End If
    ' Devuelve el array
    SeccionesINI = aSecciones
Salida:
    SeccionesINI = aSecciones
   Exit Function
HayError:
       MsgBox "Se ha producido el error "
            & Format(Err.Number, "#,##0")
            & vbCrLf
```

Si efectuamos una llamada a la función mediante SeccionesINI ("Prueba.ini") (0)

en mi ordenador, considerando que antes hemos creado esas secciones, devuelve el nombre de la sección "Usuario"

Si Hacemos SeccionesINI ("Prueba.ini") (1), devuelve "Mi Sección"

Fijémonos en que la función **SeccionesINI** devuelve un **Array**, y por tanto se le puede llamar pasándole, además de los parámetros propios de la misma, el **índice** del Array devuelto.

Podemos generar un procedimiento que muestre los nombres de las secciones de un fichero del tipo ini.

Si ejecuto este procedimiento en mi ordenador me muestra

Secciones de C:\Access\_Curso\_VBA\_News\Capítulo\_19\Prueba.ini

#### Mi Sección

#### Usuario

Así como tenemos posibilidad de leer, en un solo paso, todas las secciones de un fichero ini, podemos también leer ó escribir todas las claves, y sus valores correspondientes, dentro de una Sección.

eduardo@olaz.net

# Lectura y escritura en bloque de toda una sección en un fichero ini

Como he comentado, además de leer y escribir cada clave, en un procedimiento ini, podemos también leer o escribir todos los elementos de una sección de un solo paso.

Para poder leer una sección completa, usaremos la función API

#### GetPrivateProfileSection.

Recordemos que la declaración de esta función es

```
Declare Function GetPrivateProfileSection ______
Lib "kernel32" ______
Alias "GetPrivateProfileSectionA" ( ______
ByVal lpApplicationName As String, ______
ByVal lpReturnedString As String, ______
ByVal nSize As Long, ______
ByVal lpFileName As String ______
) As Long
```

lpApplicationName representa el nombre de la sección.

lpReturnedString es la cadena que recogerá los datos de la sección, con las claves y valores separados por el carácter ASCII 0.

nSize es el tamaño con el que se ha pasado la cadena.

El valor Long devuelto por la función es el número de caracteres cargados en la variable lpReturnedString.

El nombre que vamos a poner a la función que va a devolvernos los datos de una sección va a ser LeeSeccionINI.

```
' hacemos que el tamaño de la cadena contenedora
      sea "razonablemente grande"
    lngLongitud = 2 ^ 15 - 1
    strContenedor = String(lngLongitud, "*")
   Carpeta = CarpetaValida(Carpeta)
   FicheroINI = FicheroValido(FicheroINI)
   lngDevuelto = GetPrivateProfileSection(
                   Seccion,
                    strContenedor, _
                   lngLongitud,
                   Carpeta & FicheroINI)
    ' La cadena con los datos separados por Chr$(0)
     está en los primeros lngDevuelto - 1 Caracteres
      de strContenedor
    strContenedor = Left(strContenedor, lnqDevuelto - 1)
    ' Llamamos a la función que extrae los datos
      desde la cadena
   LeeSeccionINI = DescomponerCadenaConNulos(
               strContenedor)
End Function
```

La función auxiliar **DescomponerCadenaConNulos** descompone los datos de una cadena del tipo **Clave1=Dato1 Clave2=Dato2 Clave3=Dato3** . . . **ClaveN=DatoN**, en la que los sucesivos pares de **Clave\_i=Dato\_i**, están separados por el carácter **ASCII** de índice = **0** y los pasa a un array de 2 dimensiones.

Veamos cómo podemos hacer que esta función devuelva un array más manejable.

Public Function DescomponerCadenaConNulos (

```
ByVal Cadena As String _

) As Variant

' Esta función recibe una cadena _

con los datos separados por nulos _

y devuelve un array String del tipo _

aDatos(0 to n-1, 0 to 1)

Dim lngLongitud As Long

Dim lngDatos As Long

Dim strNulo As String

Dim aCadenas As Variant

Dim aResultado() As String

Dim aLinea As Variant
```

```
Dim i As Long
strNulo = Chr(0)
lngLongitud = Len(Cadena)
        ' Devolverá una matriz bidimensional
          si existe algún separador
        If InStr(Cadena, strNulo) > 0 Then
            aCadenas = Split(Cadena, strNulo)
        Else
            ' Si no hay datos devuelve
              un array con caracteres vacíos
            ReDim aResultado (0 To 0, 0 To 1)
            aResultado(0, 0) = ""
            aResultado(0, 1) = ""
            DescomponerCadenaConNulos = aResultado
            Exit Function
        End If
        lnqDatos = (UBound(aCadenas) + 1)
        ReDim aResultado (0 To lngDatos, 0 To 1)
        For i = 0 To lngDatos - 1
            aLinea = Split(aCadenas(i), "=")
            aResultado(i, 0) = aLinea(0)
            aResultado(i, 1) = aLinea(1)
        Next i
DescomponerCadenaConNulos = aResultado
```

### End Function

#### Lectura de una sección

Vamos a probar estas 2 últimas funciones.

Para ello utilizaremos el fichero **Schema**.ini que habíamos construido para usarlo en la exportación – importación de datos, en un punto anterior de esta entrega.

No debemos olvidar que sólo es un caso muy especial de fichero ini.

En este momento, en la carpeta de mi ordenador, el fichero **Schema.ini** contiene las siguientes líneas:

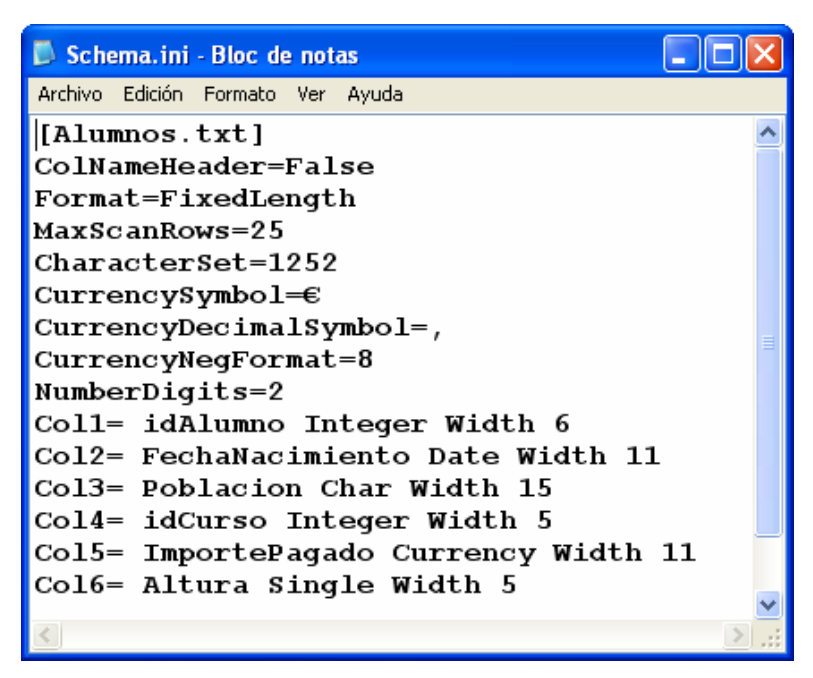

Vemos que sólo tiene una sección llamada Alumnos.txt

Crearemos un procedimiento que muestre los datos de esa sección en el fichero Schema.ini.

```
Public Sub MuestraDatosSchema()
    Const conTabulacion As Long = 30
    Dim aDatos As Variant
    Dim i As Long
    Dim strSeccion As String
    strSeccion = "Alumnos.txt"
    ' Llamamos a la función LeeSeccionINI
    aDatos = LeeSeccionINI ("Schema.ini", strSeccion)
    ' Muestra los datos en la ventana Inmediato
    Debug.Print
    Debug.Print "Contenido del fichero Schema.ini"
    Debug.Print "Sección: [" & strSeccion & "]"
    Debug.Print "Clave", Tab(conTabulacion); "Valor"
    Debug.Print String(conTabulacion + 20, "-")
    For i = 0 To UBound (aDatos, 1)
        Debug.Print aDatos(i, 0),
        Debug.Print Tab(conTabulacion); aDatos(i, 1)
   Next i
```

#### End Sub

Tras ejecutar este procedimiento nos mostrará lo siguiente en la ventana de depuración o Inmediato.

eduardo@olaz.net

#### Inmediato

```
MuestraDatosSchema
Contenido del fichero Schema.ini
Sección: [Alumnos.txt]
Clave
                        Valor
_____
ColNameHeader
                        False
                        FixedLength
Format
                        25
1252
MaxScanRows
CharacterSet
CurrencySymbol
                        €
CurrencyDecimalSymbol
                       8
CurrencyNegFormat
NumberDigits
                        2
Col1
                        idAlumno Integer Width 6
Col2
                        FechaNacimiento Date Width 11
Col3
                        Poblacion Char Width 15
Col4
                        idCurso Integer Width 5
Co15
                        ImportePagado Currency Width 11
Col6
                        Altura Single Width 5
```

Que, como podemos comprobar, efectivamente se corresponde con los datos contenidos en el fichero **Schema.ini**.

#### Escritura de una sección completa

Para poder escribir una sección completa, usaremos la función API

#### WritePrivateProfileSection.

Recordemos la declaración de esta función:

```
Declare Function WritePrivateProfileSection _
```

```
Lib "kernel32" _____
Alias "WritePrivateProfileSectionA" ( _____
ByVal lpApplicationName As String, _____
ByVal lpString As String, _____
ByVal lpFileName As String _____
) As Long
```

lpApplicationName Sección en la que vamos a escribir las Claves y Valores

**1pString** Lista que contiene las claves y sus Valores.

**lpFileName** es el fichero en el que se va a escribir los datos.

Al procedimiento a crear lo vamos a llamar **EscribeSeccionINI**.

El parámetro **Datos**, contendrá un **array** semejante al devuelto por la función anterior **LeeSeccionINI**. Por tanto será de dos dimensiones conteniendo datos de tipo **String**.

Crearemos también la función ConstruyeCadenaConNulos que hará la función inversa a la que hace la función anterior DescomponerCadenaConNulos; es decir ConstruyeCadenaConNulos extraerá los datos del array Datos y los añadirá a una cadena del tipo Clave i=Valor i, teniendo como separador el carácter ASCII 0.

Al final de la cadena pondrá 2 caracteres Ascii 0.

```
Public Sub EscribeSeccionINI (
                ByVal FicheroINI As String, _
                ByVal Seccion As String, _
                ByVal Datos As Variant,
                Optional ByVal Carpeta As String)
    ' Presuponemos que se le pasa un Array de
     2 dimensiones, de tipo String
    ' aDatos (1 to N, 0 to 1) As String
    ' Para grabar los datos vamos a usar la función API
       WritePrivateProfileSection
    Dim strCadenaDatos As String
   Dim lngResultado As Long
    ' Como en los casos anteriores
      efectuamos una cierta validación
    Carpeta = CarpetaValida(Carpeta)
    FicheroINI = FicheroValido(FicheroINI)
    ' Pasamos los datos de Datos a strCadenaDatos
    strCadenaDatos = ConstruyeCadenaConNulos(Datos)
    ' Llamamos a la función API WritePrivateProfileSection
    lngResultado = WritePrivateProfileSection(
                            Seccion,
                            strCadenaDatos,
                            Cadena & FicheroINI)
```

#### End Sub

Si la sección no existiera en el fichero, la crearía.

Si la sección ya existiera en el fichero, sustituirá todos los valores anteriores por los nuevos.

La función **ConstruyeCadenaConNulos** que convierte un **array** bidimensional a una cadena con separadores nulos, es la siguiente

```
Public Function ConstruyeCadenaConNulos(
Datos As Variant
) As String
Dim strDatos As String
Dim i As Long
Dim lngIndicemayor As Long
Dim strNulo As String
```

```
strNulo = Chr(0)
```

Este procedimiento pone a prueba EscribeSeccionINI.

```
Public Sub PruebaGrabacionSeccion()
Const conDatos As Long = 5
Dim aDatos(conDatos - 1, 1) As String
Dim strSeccion As String
Dim i As Long
strSeccion = "Nueva Sección"
For i = 0 To conDatos - 1
aDatos(i, 0) = "Clave" & CStr(i)
aDatos(i, 1) = "Valor" & CStr(i)
Next i
```

```
Call EscribeSeccionINI( _ 
"Prueba.ini", strSeccion, aDatos)
```

End Sub

El resultado será

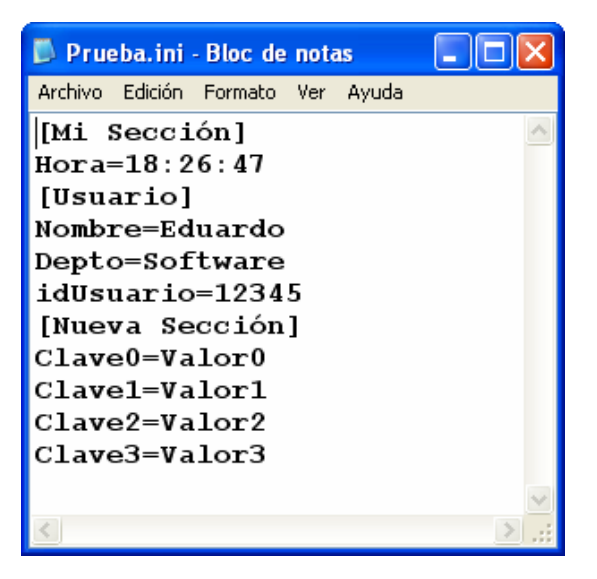

# El Registro de Windows.

Hasta la aparición de Windows 95, la forma habitual de almacenar los parámetros de configuración de una aplicación, era la utilización de ficheros **ini**, tal y como hemos visto en los puntos anteriores de esta entrega.

Desde la versión de Windows 95, tenemos a nuestro alcance una herramienta mucho más potente, que evita además la proliferación de ficheros ini, por todas las carpetas de las aplicaciones instaladas. Esta herramienta es el fichero **Regedit.exe**.

Este programa nos permite editar el **Registro de Configuraciones de Windows**, conocido también por su nombre reducido "**El registro**".

Normalmente suele hallarse en la carpeta C:\Windows.

El registro de Windows se divide en varios bloques principales.

Mi versión actual de Windows (XP Profesional - Service Pack 2) tiene los siguientes bloques:

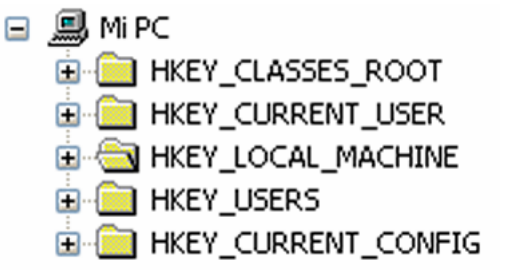

Cada uno de los bloques almacena los parámetros de las diversas aplicaciones instaladas, y por supuesto de muchos de los virus, troyanos o programas SpyWare que hayan podido infectar nuestro ordenador.

Para poder leer y escribir en esas secciones debemos utilizar una serie de procedimientos API que nos suministra el propio Windows.

La utilización de estos procedimientos API la veremos en una sección de esta publicación en la que profundizaremos en esta y otras posibilidades no contempladas por el propio VBA.

# Escritura y lectura del registro con VBA

Aunque VBA, por sí mismo, tiene limitado el acceso al registro, sí que existe una sección específica del mismo en la que podemos almacenar y leer nuestros parámetros.

Esta sección es

#### HKEY CURRENT USER\Software\VB and VBA Program Settings\

En esta carpeta del registro podremos almacenar y leer los datos que necesitemos, en unas ramas que partirán de ella con el nombre que le demos a nuestra aplicación.

Por ejemplo, supongamos que tenemos una aplicación llamada Gestión de Socios, y queremos que cada vez que arranquemos el programa averiguar el código del último socio creado, y la última fecha en la que se ha utilizado el programa.

Podríamos crear una sub-Carpeta, que cuelgue de la principal, llamada **Gestión De Socios**, creando una sección llamada **Valores Finales**, y en ella poner las claves Último Socio y **Fecha Utilización**, asignando su correspondiente valor.

El procedimiento a usar para grabar los datos en las claves es el **SaveSetting**.

Para Leer los datos podemos usar las funciones **GetSetting** y **GetAllSetting**.

Para borrar las claves y sus datos deberemos utilizar **DeleteSetting**.

Me permito sugeriros que hagáis copia de seguridad del registro antes de manipularlo, más que nada por el desastre que podría ocurrir tras un manejo inadecuado.

# Instrucción SaveSetting

Actualiza o crea una entrada para una aplicación en el registro de configuración de Windows.

Su sintaxis es

SaveSetting NombreAplicación, sección, clave, valor

NombreAplicación es el nombre de la subcarpeta que queremos poner colgando de

VB and VBA Program Settings \ y que normalmente tiene como nombre el de la propia aplicación.

sección es el nombre de la sección donde gueremos grabar el valor de la clave.

valor es el valor, o la expresión que devuelve un valor a grabar.

Supongamos que en nuestro programa Gestión De Socios queremos almacenar dentro del registro de Windows los valores 1011 como último socio, y 3 de septiembre de 2005 como fecha de última utilización.

Para ello podemos crear el procedimiento GrabarDatosDeSalida al que llamaremos inmediatamente antes de cerrar el programa, pasándole los parámetros adecuados.

Podría ser algo tan simple como esto:

```
Public Sub GrabarDatosDeSalida(
                       ByVal Clave As String,
                       ByVal Valor As Variant)
   SaveSetting "Gestión De Socios",
                   "Valores finales",
                   Clave, _
                   Valor
```

End Sub

Inmediatamente antes de cerrar la aplicación, en alguna parte del código, se hará la siguiente llamada:

```
GrabarDatosDeSalida "Último Socio", 1011
```

GrabarDatosDeSalida "Fecha Utilización", #9/3/2005#

Normalmente en vez de introducir los valores concretos se efectuaría utilizando las variables que los contienen, como parámetros.

Supongamos que el número de socio lo hemos guardado, inmediatamente después de crearlo, en la variable **lngNumeroSocio**, y la fecha de ejecución del programa en la variable datEjecucion.

```
GrabarDatosDeSalida "Último Socio", lngNumeroSocio
```

#### GrabarDatosDeSalida "Fecha Utilización", datEjecucion

Tras ejecutar estas líneas, si editáramos el registro, podríamos comprobar que se han creado las siguientes entradas:

| Gestión De Socios<br>Valores finales | 환)(Predeterminado)<br>환) Fecha Utilización<br>환)Último Socio | REG_SZ<br>REG_SZ<br>REG_SZ | (valor no establecido)<br>03/09/2005<br>1011 |
|--------------------------------------|--------------------------------------------------------------|----------------------------|----------------------------------------------|
|--------------------------------------|--------------------------------------------------------------|----------------------------|----------------------------------------------|

# **Función GetSetting**

Devuelve el valor de una clave del registro.

Su sintaxis es

```
GetSetting NombreAplicación, sección, clave[,por defecto]
```

Los parámetros **NombreAplicación**, **sección** y **clave**, son los mismos que los explicados en la Instrucción **SaveSetting**.

El parámetro opcional por defecto, permite definir el valor que devolvería la función, si no se encontrara la clave en el registro. Si se omitiera equivaldría a poner una cadena de longitud cero.

Una vez grabados los datos en el punto anterior, al arrancar la aplicación podríamos ejecutar un procedimiento semejante al siguiente, para recuperar los valores del registro.

```
Public Sub CargarDatosDeEntrada()
   Dim datUltimaFecha As Date
   Dim strUltimaFecha As String
   Dim lngSocio As Long
 lngSocio = CLng(GetSetting("Gestión De Socios",
                   "Valores finales",
                   "Último Socio",
                   "0"))
 datUltimaFecha = CDate(GetSetting("Gestion De Socios",
                   "Valores finales",
                   "Fecha Utilización",
                   CStr(Date)))
   Debug.Print "Último socio grabado " _
                   & CStr(lngSocio)
   Debug.Print "Última fecha de utilización "
                   & CStr(Date)
```

End Sub

# Función GetAllSettings

Devuelve el valor de todas las claves de una sección del registro.

Su sintaxis es

GetSetting NombreAplicación, sección

Los parámetros **NombreAplicación**, **sección** y **clave**, son los mismos que los explicados en la Instrucción **SaveSetting**.

Las claves son guardadas en una variable de tipo **Array** de dos dimensiones basada en cero, declarada inicialmente como del tipo **Variant**.

Una vez cargados los datos en el array, para poder acceder a sus valores, podremos utilizar un bucle que vaya desde el índice cero, hasta el valor del índice mayor (función **UBound**).

Usando como valor el 0 en el segundo índice podremos obtener los nombres de las claves.

Si utilizamos como para el segundo índice el 1, obtendremos los valores de las claves.

Veamos un ejemplo que aclarará este galimatías.

```
Public Sub MostrarDatosRegistro()

Dim aDatos As Variant
Dim i As Long
aDatos = GetAllSettings("Gestión De Socios", ______
"Valores finales")

For i = 0 To UBound(aDatos, 1)
Debug.Print "Clave " & CStr(i) _______
& " - "_______
& aDatos(i, 0) & ": " & aDatos(i, 1)

Next i
```

End Sub

La línea cabecera del bucle, en vez de basarla directamente en el índice **0** podríamos usar la función **LBound** que nos devuelve el índice más bajo del **array**.

```
For i = LBound(aDatos, 1) To UBound(aDatos, 1)
```

Tras ejecutarse este procedimiento se mostrará en la ventana inmediato, lo siguiente:

```
Clave 0 - Último Socio: 1011
Clave 1 - Fecha Utilización: 03/09/2005
```

# Instrucción DeleteSetting

Elimina una sección completa o una clave en el registro de configuración de Windows.

Su sintaxis es

```
DeleteSetting NombreAplicación, sección[, clave]
```

Los parámetros son los mismos que los de los procedimientos anteriores.

El nombre de la clave es opcional, si no se pusiera se borraría la sección completa.

Por ejemplo

```
DeleteSetting "Gestión De Socios", _ "Valores finales", _
```

"Fecha Utilización"

Borraría la clave "Fecha Utilización".

Si hubiéramos ejecutado

DeleteSetting "Gestión De Socios", \_\_\_\_\_ "Valores finales"

Se borraría por completo la sección "Valores finales".

# Grabar, leer y borrar cualquier Sección – Clave del registro

Como ya hemos indicado, los procedimientos anteriores son capaces de trabajar con secciones y claves ubicadas a partir de la rama del registro

#### HKEY\_CURRENT\_USER\Software\VB and VBA Program Settings\

Para poder escribir en cualquier otra sección hay que utilizar APIS de Windows, como son:

| RegOpenKeyEx   | CreateRegistryKey |
|----------------|-------------------|
| RegCloseKey    | RegDeleteKey      |
| RegCreateKeyEx | Etc               |

Estos procedimientos los veremos más adelante en un capítulo específicamente dedicado al API de Windows.

### Notas sobre este capítulo:

No quisiera desmoralizar a un posible lector, por el tipo de funciones que hemos analizado.

En principio, la utilización de las funciones API y las librerías de Acceso a Datos **DAO** y **ADO**, las veremos más adelante. Cuando abordemos esos temas la compresión de lo aquí expuesto en principio debería ser inmediata.